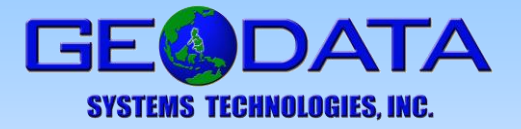

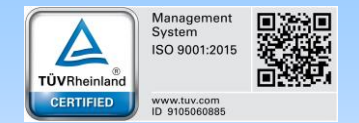

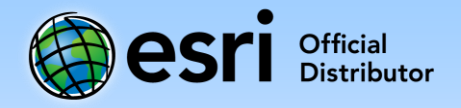

## Deauthorize ArcGIS Desktop Single Use License

If the the ArcGIS Desktop Single Use License will be transferred to another machine, the license has to be de-authorized first before it can be used in a different machine.

If the license is already authorized in a machine, and it is used to authorize another machine, the following message will appear, "Authorization denied because request would have exceeded max copies for the <authorization number>".

## De-authorize Single Use License

- 1. Open the ArcGIS Administrator by navigating to Start > Programs > ArcGIS > ArcGIS Administrator.
- 2. Click on the Support Operations folder, and then click Deauthorize.

| Street Administrator                                                                                         |                                                    | -                |            | ×   |
|----------------------------------------------------------------------------------------------------|----------------------------------------------------|------------------|------------|-----|
| ArcGIS     ArcGIS     ArcBiblity     Availability     Borrow/Return     Support Operations     Data Licenses | To remove licenses from your machine for Single Us | e features click | Deauthoria | ze: |
|                                                                                                    | Deauthorize                                        |                  |            |     |
|                                                                                                    |                                                    |                  |            |     |
|                                                                                                    |                                                    |                  |            |     |
|                                                                                                    |                                                    |                  |            |     |
| Help                                                                                                    | ОК                                                 | Cancel           | Арр        | lγ  |

3. In the Software Authorization Wizard, select Deauthorize now with Esri using the Internet. Click Next.

| Software Authorization Wizard                                                                                                    | $\times$ |
|----------------------------------------------------------------------------------------------------|----------|
| Deauthorization Method<br>Select the method you want to use to deauthorize the software.                                                                                                    |          |
| <ul> <li>Deauthorize with Esri now using the Internet.<br/>(This automatic method is the easiest way to deauthorize. It requires an Internet connection.)</li> <li>Deauthorize at Esri's website or by email to receive your deauthorization file.</li> </ul> |          |
| I have received a deauthorization file from Esri and am now ready to finish the deauthorization process.                                                                                                    |          |
| browse                                                                                                    |          |
|                                                                                                    |          |
|                                                                                                    |          |
|                                                                                                    |          |
|                                                                                                    |          |
| < Back Next > Cano                                                                                                    | el       |
|                                                                                                    |          |

4. In the Deauthorization Options, select the licenses you would like to deauthorize. Click Next to deauthorize.

| Software Authorization Wizard                                           |                    |         | ×      |
|-------------------------------------------------------------------------|--------------------|---------|--------|
| Deauthorization Options<br>Select the features you would like to deauth | horize.            |         |        |
| Please select which features you would like to d                        | leauthorize:       |         |        |
| Feature                                                                 | Version            | Expires | ^      |
| Desktop Advanced                                                        | 10.1-10.5          |         |        |
| ☑ 3D Analyst                                                            | 10.1-10.5          |         |        |
| Spatial Analyst                                                         | 10.1-10.5          |         |        |
| ✓ Network Analyst                                                       | 10.1-10.5          |         |        |
| ✓ Publisher                                                             | 10.1-10.5          |         |        |
| Data Interoperability                                                   | 10.1-10.5          |         |        |
| Geostatistical Analyst                                                  | 10.1-10.5          |         |        |
| Tracking Analyst                                                        | 10.1-10.5          |         |        |
| Schematics                                                              | 10.1-10.5          |         |        |
| Full Motion Video                                                       | 10.1-10.5          |         |        |
| Workflow Manager                                                        | 10.1-10.5          |         |        |
| ✓ Data Reviewer                                                         | 10.1-10.5          |         |        |
| Aviation Charting                                                       | 10.1-10.5          |         |        |
| Defense Mapping                                                         | 10.1-10.5          |         |        |
| Production Mapping                                                      | 10.1-10.5          |         |        |
| ✓ Location Referencing Desktop                                          | 10.1-10.5          |         |        |
|                                                                         |                    |         | ¥      |
| Select/Deselect All                                                     |                    |         |        |
|                                                                         |                    |         |        |
| To complete the deauthorization process,                                | please click Next. |         |        |
|                                                                         |                    |         |        |
|                                                                         |                    |         |        |
|                                                                         |                    |         |        |
|                                                                         | ,                  |         |        |
|                                                                         | < Back             | Vext >  | Cancel |

5. The Deauthorization Complete screen displays that the license had successfully been deauthorized. Click Finish.

The license can now be authorized in another machine.

## NOTES:

- The ArcGIS Desktop Single Use License are limited to four (4) deauthorizations per year. The year starts on the date of the first deauthorization.
- In some cases, license reset may be necessary. For example, after moving an ArcGIS application to a new computer, failure to authenticate licensing through a firewall occurs. Another instance is when the computer where the license is authorized can no longer be accessed. In these cases, contact Geodata Systems Technical Support for a license reset.